If you have not updated to the newest version of the app (it will prompt you when available), you must manually sync your Hunt Area in order to see the most recent version of the NPM map.

Syncing is initiated on the app. While you have a strong wi-fi or data connection (at least 3 out of 4 bars), tap the Current Hunt Area banner at the top of the screen to view a list of your Hunt Areas.

It will look like this:

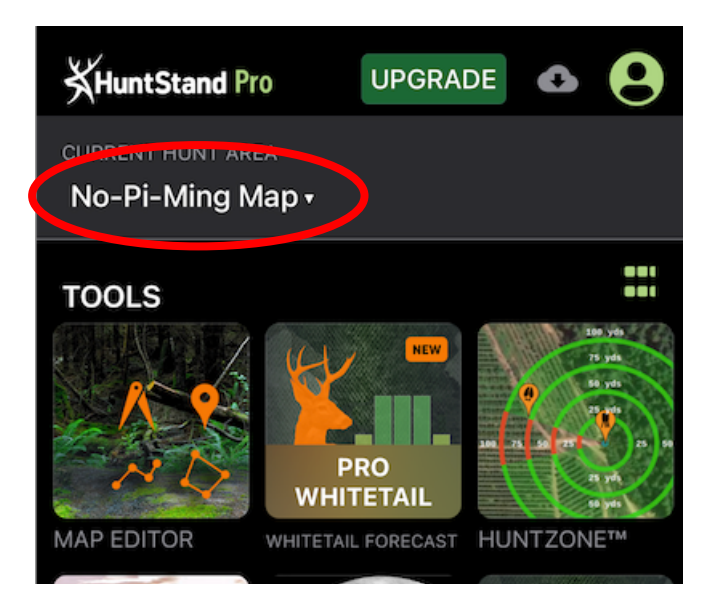

Then tap the Sync button (the button looks like a circle with arrows) next to the name of the Hunt Area you'd like to sync. It will look like this:

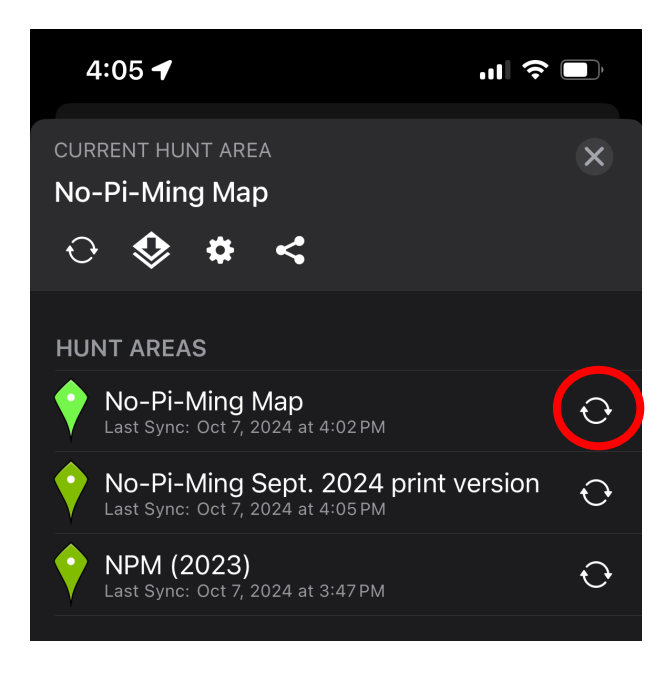